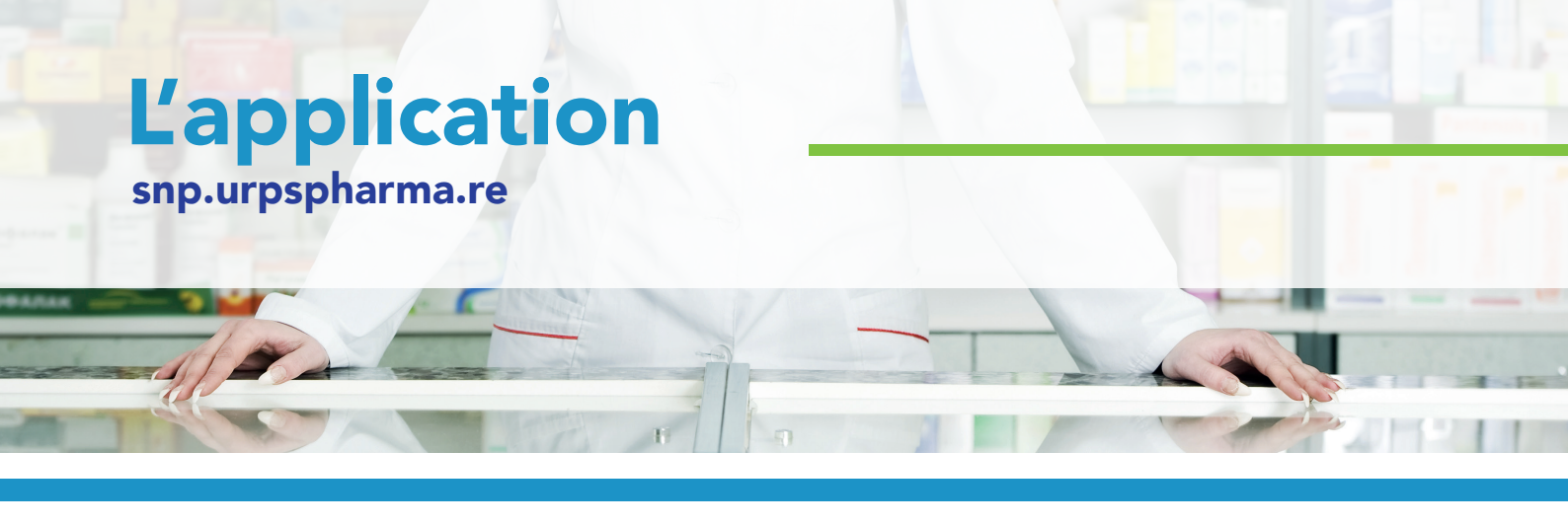

### Comment créer son compte sur snp.urpspharma.re

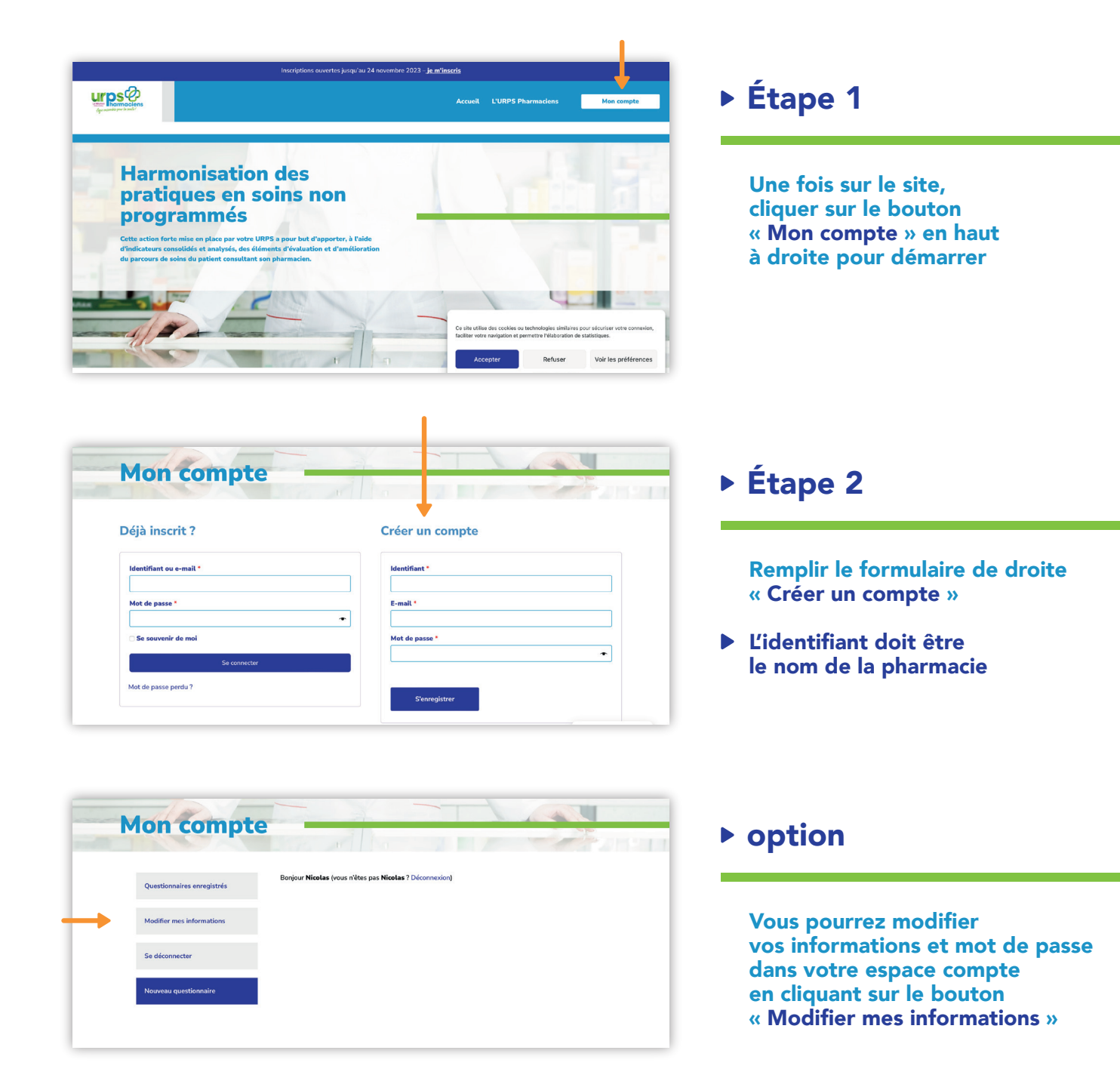

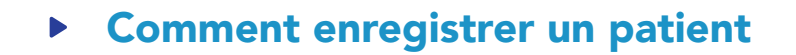

| M | Ion compte                 |                                                         |
|---|----------------------------|---------------------------------------------------------|
|   | Questionnaires enregistrés | Bonjour Nicelas (vous n'êtes pas Nicelas ? Déconnexion) |
|   | Modifier mes informations  |                                                         |
|   | Se déconnecter             |                                                         |
|   | Nouveau questionnaire      |                                                         |
|   |                            |                                                         |

## Étape 1

Dans votre espace « Mon compte » cliquer sur le bouton en bas « Nouveau questionnaire »

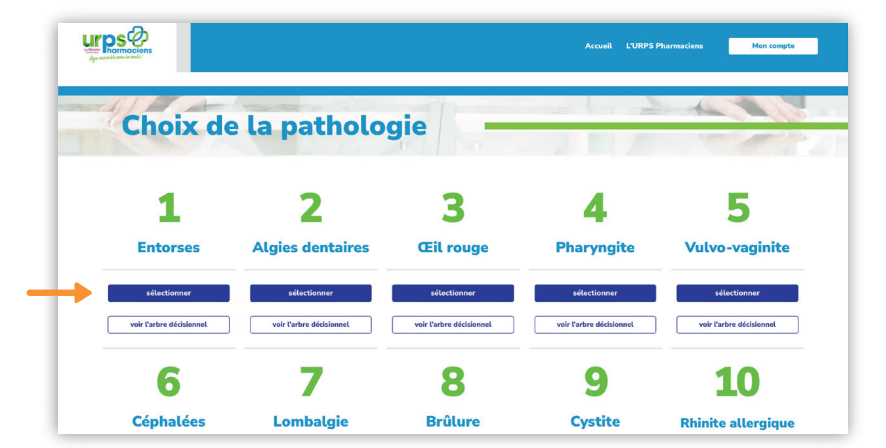

# Étape 2

Choisir la pathologie souhaitée en cliquant sur « Sélectionner »

 Les arbres décisionnels sont consultables en dessous de chaque pathologie

| Pathologie sélectionnée           | Informations du patient                                                                                                    |
|-----------------------------------|----------------------------------------------------------------------------------------------------|
| <b>3</b><br>Œil rouge             | Prénom du patient Prénom du patient Date de naissance du patient Utenylasas O Fenne O Homme J'ai fait un conset pharmaceutique                            |
| Consister fas arbres décisionnels | Fail fait un conseil médical requés :<br>- Orientation vers les médical Orientation vers les urgences<br>Observations et commerniaires (soins conseillés) |
|                                   | Observations et commercialise                                                                                                    |

| Questionnaires enregistrés | Pathologie | Prénom du<br>patient | Date de<br>naissance | Date           | Actions          |
|----------------------------|------------|----------------------|----------------------|----------------|------------------|
| Modifier mes informations  | Brûture    | joanna               | 21/14/1994           | 08-11-<br>2023 | Suivi du patient |
| Se déconnecter             |            |                      |                      |                |                  |
| Nouveau questionnaire      |            |                      |                      |                |                  |

## Étape 3

Remplir le questionnaire patient dans la colonne de droite

 Les arbres décisionnels sont consultables en dessous de la pathologie sélectionnée

#### Suivi du patient

Une fois enregistré, vous pourrez le consulter dans l'onglet « Questionnaires enregistrés »

et répondre au formulaire de suivi en cliquant sur le bouton « Suivi du patient »